## Admit - Subacute Functional Admission Assessment

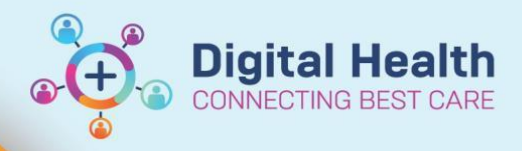

Digital Health Quick Reference Guide

## This Quick Reference Guide will explain how to:

Document Subacute Functional Admission Assessment.

- Go to the Activity page on Care Compass of the new patient. Select Subacute Functional Admission Assessment and click Document button.
- DropInSession, Jonah Activities PRN/Continuous Plans of Care Patient Information 2 Hours 4 Hours 12 Hours Current Initial Patient Assessment Adult Initial Patient Assessment 25/09/2018 08:34:56, Stop Date 25/09/2018 08:34:56 Comment: Order entered secondary to inpatient admission Basic Admission Assessment Adult 25/09/2018 08:34:57, Stop Date 25/09/2018 08:34:57 Comment: Order entered secondary to inpatient admission Risk Assessment Adult 25/09/2018 08:34:57, Stop Date 25/09/2018 08:34:57 Comment: Order entered secondary to inpatient admission Subacute Functional Admission Assessment 25/09/2018 08:34:59, Stop Date 25/09/2018 08:34:59 Comment: Order entered secondary to inpatient admission Valuables/Belongings 25/09/2018 08:34:57, Stop Date 25/09/2018 08:34:57 Comment: Order enlered secondary to inpatient admission Unscheduled (No Activities) 11:00 (No Activities) Not Done Document Done
- 2. The Subacute Functional Admission Assessment Powerform opens.

Complete the form by free text into each of the boxes. **REMEMBER:** This refers to the patient's condition as he/she arrives in Subacute.

- Enter information relevant to the headings into each of the boxes.
  Then click on the green tick to verify the information so it is visible in the patient's record.
- When you return to Care Compass to review the Activities list you will see the Subacute Functional Admission Assessment has been removed from the activity page.

| Parts Aurite Functional Admission Assessment - DecolorSection Jonah |                                                            |                |                   |
|---------------------------------------------------------------------|------------------------------------------------------------|----------------|-------------------|
|                                                                     |                                                            |                |                   |
| Performed on: 26/05                                                 | /2018 🔹 💌 1044 🚔 AEST                                      |                | By: Nursing21, WH |
| Subacute Admiss                                                     | Subscute Admiss Functional Status on Admission to Subacute |                |                   |
| м                                                                   | edical                                                     | Social         |                   |
|                                                                     |                                                            |                |                   |
|                                                                     |                                                            |                |                   |
|                                                                     |                                                            | Polf Caro      |                   |
| G                                                                   | ognition                                                   |                |                   |
|                                                                     |                                                            |                |                   |
|                                                                     | le hillion                                                 | Communication  |                   |
|                                                                     | lobiirty                                                   |                |                   |
|                                                                     |                                                            |                |                   |
|                                                                     | ontinence                                                  | Nutrition      |                   |
|                                                                     | ontinence                                                  |                |                   |
|                                                                     |                                                            |                |                   |
|                                                                     | Pain                                                       | Skin Integritu |                   |
|                                                                     |                                                            |                |                   |
|                                                                     |                                                            |                |                   |
|                                                                     |                                                            | ,              |                   |
|                                                                     |                                                            |                |                   |
|                                                                     |                                                            |                |                   |
|                                                                     |                                                            |                |                   |
| -                                                                   |                                                            | m              |                   |
|                                                                     |                                                            |                | In Progress       |